## **REMINDER:** Emailed to a group account. Do NOT reply using the email group account.

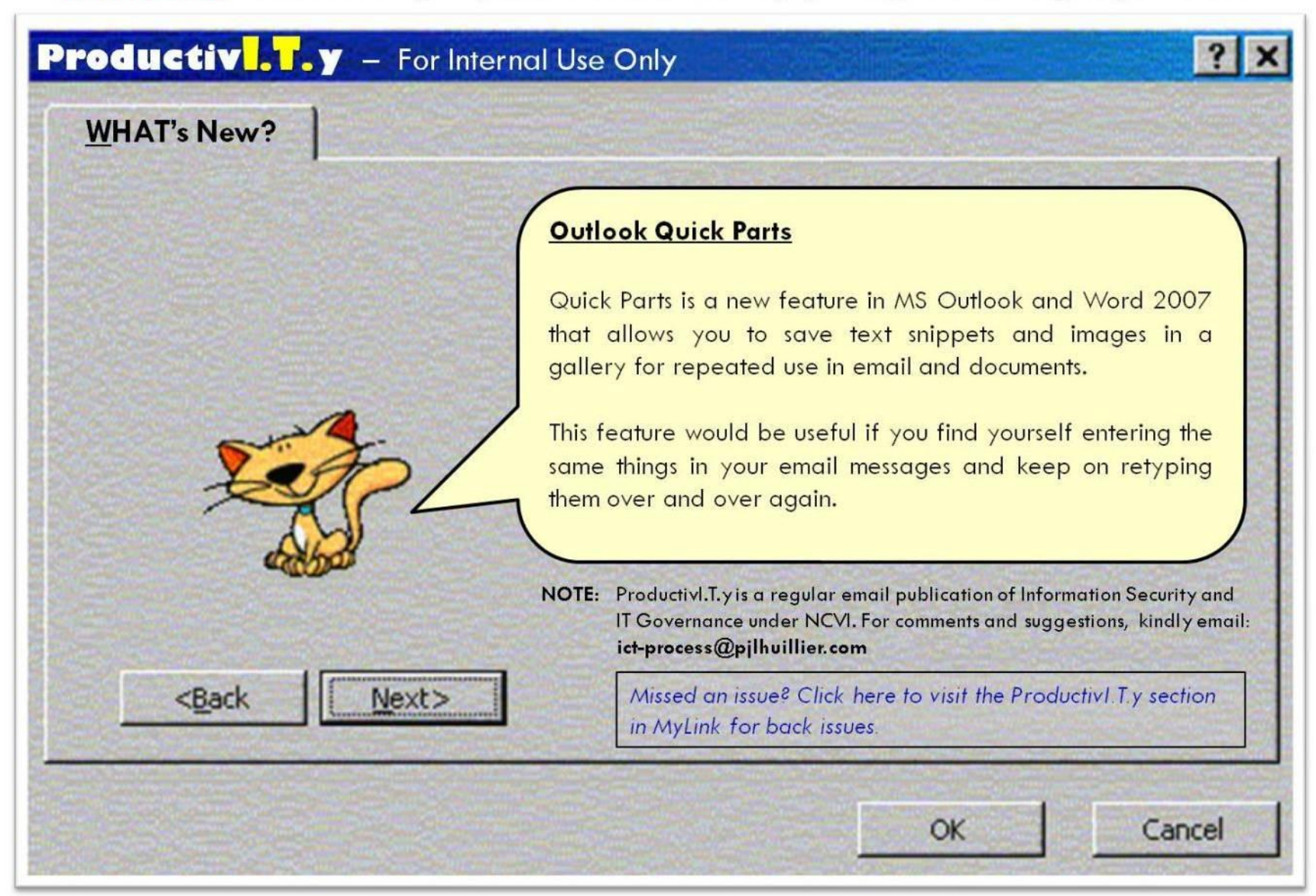

## OUTLOOK QUICK PARTS

## **Creating Quick Parts**

The first step in creating Quick Parts is to draft or select the content that you want to reuse. You can draft a new mail message or select the content of an existing message by replying or forwarding the selected email.

To save a new Quick Part, highlight the content that you want to use repeatedly, and then click the **Insert** tab in the ribbon.

| <b>()</b>        |                                                          | ļ           | Untitled - Message (HTML) |                      |                          |  |
|------------------|----------------------------------------------------------|-------------|---------------------------|----------------------|--------------------------|--|
| -                | Message Insert O                                         | ptions Fo   | rmat Text                 |                      |                          |  |
| Attach A<br>File | Business Card -<br>Calendar<br>Itach<br>Item Signature - | Table Pi    | cture Clip<br>Art         | Shapes -<br>SmartArt | ≳ Hyperlini<br>🔏 Bookmar |  |
| -                | Includé 💷                                                | Tables      | liiustra                  | itions               | Links                    |  |
| <u>S</u> end     | To2:                                                     |             |                           |                      |                          |  |
| No. or a         | 1 1 1 1 1 1 1 1 1 1 1 1                                  | 2 + + + 1 + | 3                         | 1 * * * 4 *          | * * ( + + + 5            |  |
| Please           | fill-out the table belo                                  | w and subr  | nit to <u>sam</u>         | ple@sample           | .com.                    |  |
|                  | NAME OF EMPLOY                                           | 'EE         | ID Nun                    | nber                 |                          |  |
|                  |                                                          |             |                           |                      |                          |  |
|                  |                                                          |             | 8                         |                      |                          |  |
|                  |                                                          |             |                           | D.                   |                          |  |

Click Quick Parts from the Text group and select Save Selection to Quick Part Gallery ... .

| Message Insert Options                                                                                  | Untitled - Message (HTML)<br>Format Text                                                                                                    |  |  |  |  |
|----------------------------------------------------------------------------------------------------|----------------------------------------------------------------------------------------------------|--|--|--|--|
| Attach Attach Business Calendar Signatu<br>File Item Card -<br>Include                                  | re Tables Illustrations Illustrations International Control of Capital Control Capital Capita |  |  |  |  |
| This message has not been sent.                                                                         | Save Selection to Oulck Part Gallery                                                                                                    |  |  |  |  |
| Send     Subject:                                                                                       |                                                                                                    |  |  |  |  |
| × + + + + + + + + + + + + + + + + + + +                                                                 | **************************************                                                                                                    |  |  |  |  |
| Please fill-out the table below an                                                                      | Please fill-out the table below and submit to sample@sample.com.                                                                                                    |  |  |  |  |
| NAME OF EMPLOYEE                                                                                        | NAME OF EMPLOYEE ID Number                                                                                                    |  |  |  |  |
|                                                                                                    |                                                                                                    |  |  |  |  |
| 1                                                                                                    |                                                                                                    |  |  |  |  |
|                                                                                                    |                                                                                                    |  |  |  |  |
| When Create New Puild:                                                                                  | a Plask window appears provide a Name for the content and slick OV                                                                                                    |  |  |  |  |
| Vou can also add a                                                                                      | the protock window appears, provide a <i>Name</i> for the content and click <b>OK</b> .                                                                                                    |  |  |  |  |
|                                                                                                    | You can also add other details such as <i>Category</i> and <i>Description</i> of the Quick Part.                                                                                                    |  |  |  |  |
|                                                                                                    | Create New Building Block                                                                                                    |  |  |  |  |
|                                                                                                    | Name: For reservation                                                                                                    |  |  |  |  |
|                                                                                                    | Gallery: Quick Parts                                                                                                    |  |  |  |  |
|                                                                                                    | Employee reservation                                                                                                    |  |  |  |  |
|                                                                                                    | Description:                                                                                                    |  |  |  |  |
|                                                                                                    | Save in: NormalEmail.dotm                                                                                                    |  |  |  |  |
|                                                                                                    | Options: Insert content only                                                                                                    |  |  |  |  |
|                                                                                                    | OK Cancel                                                                                                    |  |  |  |  |
|                                                                                                    |                                                                                                    |  |  |  |  |
| Using Quick Parts                                                                                       |                                                                                                    |  |  |  |  |
| Whenever you want to use your Quick Part, click on the Insert tab in the ribbon and choose Quick Parts. |                                                                                                    |  |  |  |  |
| You                                                                                                    | You will see a gallery with all your saved Quick Parts.                                                                                                    |  |  |  |  |

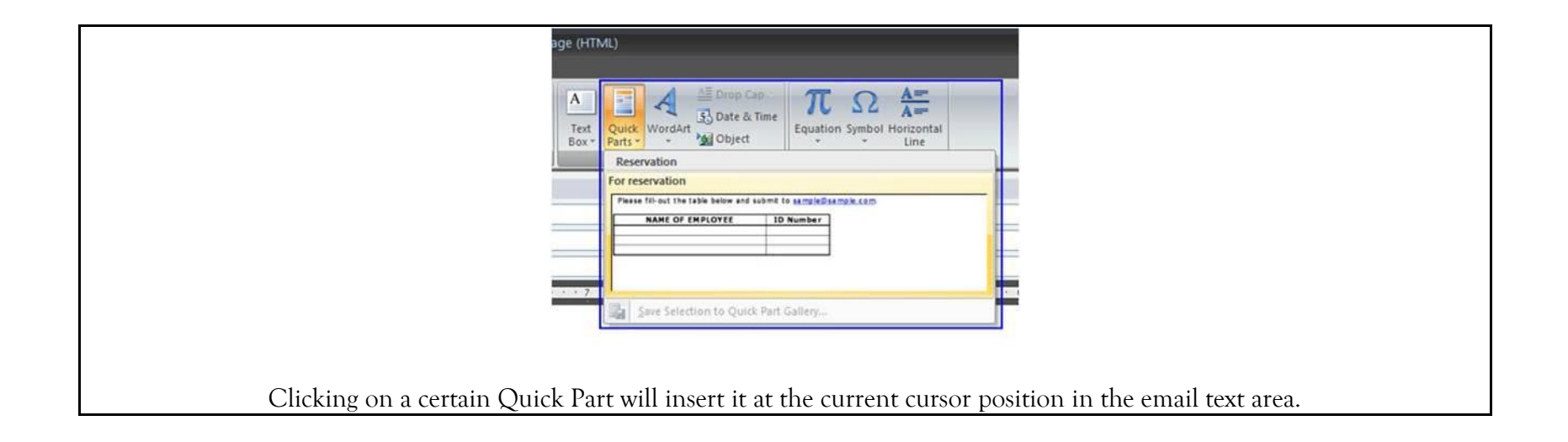

| Marcage Patrice Cypton                                                        | Unetlied Massage (HTML)<br>Famili Test                                                                                                    |
|-------------------------------------------------------------------------------|----------------------------------------------------------------------------------------------------|
| Attach Attach Bauers Galerder Saga                                            | re Jage Pricer Co Starts Starts Court Products Restarts Court Products Restarts Restarts Court Products Restarts Restarts Court Products Restarts Restarts R    |
| Tend Cc.                                                                      | A or conservation: There is the lower and each in acceleration and acceleration and acceleration and acceleration and acceleration and acceleration and acceleration acceleration acceleratio acceleration acceleratio acceleration acceleration acceleration ac             |
| Good Day!                                                                     | In Jack Internation Statements Control And Control Control Con    |
| Regards.<br>IT Process and Change Manage<br>1555 Giveners   Netword Capital V | ment Department                                                                                                    |
|                                                                               |                                                                                                    |
|                                                                               | Untified - An<br>Message Inter Caption Format Text                                                                                                    |
|                                                                               | Allach Allach Rusiness Calendar Spanness<br>Fee Tem Card - Card - Ca |
|                                                                               | Send Te                                                                                                    |
|                                                                               | Good Day1                                                                                                    |
|                                                                               | NAME OF EMPLOYEE ID Number                                                                                                    |
|                                                                               | l<br>Regards.                                                                                                    |
|                                                                               | IT Process and Change Hanagement Department<br>ISIG Division   Networld Capital Ventures_Inc.                                                                                                    |